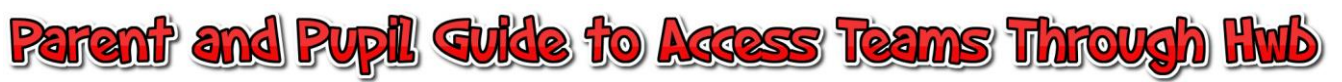

|        | Q 2                                                                                                    | Google or type a URL                                                                                                    | tore Add shortcut                            | Gmail Images 👬        | Type into a Google<br>Search<br>Hwb                                                                |
|--------|----------------------------------------------------------------------------------------------------|----------------------------------------------------------------------------------------------------|----------------------------------------------|-----------------------|----------------------------------------------------------------------------------------------------|
| Google | hwb<br>Q All Videos Images I News<br>About 5,550,000 results (0.36 seconds)<br>hwb.gov.wales +<br>Hwb<br>Digital Learning for Wales.<br>Login<br>Nid ywr dull hwn o fewngofnodi ar                                                                                                    | X s Ø Shopping I: More Setting About us About us Hwb is the digital                                                       | V Q<br>gs Tools                              | Sign in SafeSearch on | Click on the Hwb<br>Website link from<br>the search as shown<br>in the picture.                    |
|        | gael mwyach. Clictwch Pupils Pupils. Pupils. Due to data protection, Hwb login details can only be Don't have an account? The purpose of Hwb is to support teaching and learning activities More results from gov.wales »                                                                                                    | platform for learning and<br>Resources<br>Resources, Find and<br>use · Publishers.<br>News<br>Digital Learning for Wales. |                                              |                       |                                                                                                    |
| 22     | An end of the second second se | CYMRU<br>DN WALES<br>Cymraeg<br>eaching for Wales<br>e educational tools and materials.                                   | a<br>III Menu Log in Sign up<br>Professional |                       | Click on the Log in<br>tab in the top right<br>corner of the screen<br>as shown in the<br>picture. |
|        | <ul> <li>Wates</li> <li>Resources</li> <li>Keeping safe online</li> <li>Blended learning</li> </ul>                                                                                                    | <ul> <li>Wates 2008</li> <li>News</li> <li>Zones</li> </ul>                                                               | 31 Events  C Support Centre                  |                       | '<br>Use your Hwb<br>account details to log<br>in. These should have<br>been provided for<br>you.  |
|        |                                                                                                    |                                                                                                    |                                              |                       | @hwbcymru.net<br>account                                                                           |

| المعنى المعنى المعنى المعنى المعنى المعنى المعنى المعنى المعنى المعنى المعنى المعنى المعنى المعنى المعنى المعنى<br>Hwb®<br>Learning and | Cymraeg Q<br>III Menu A Sign out<br>Cymraeg Cymraeg Q<br>Cymraeg Q<br>Cymr | Once logged in look<br>for the Office 365<br>and click on this.                                                               |
|----------------------------------------------------------------------------------------------------|----------------------------------------------------------------------------------------------------|----------------------------------------------------------------------------------------------------|
| The Curriculum for Wales ar<br>Office 365<br>Sp Adobe Spark<br>IM Resources                                                             | Image: Second stand materials.         Image: Second stand materials.         Image: Second stand materials.         Image: Second stand materials.         Image: Second stand materials.         Image: Second stand materials.         Image: Second stand materials.         Image: Second stand materials.         Image: Second stand materials.         Image: Second stand stand                                                                                                    |                                                                                                    |
|                                                                                                    | Personalized     Search     Search     Personalized     Updata and open.     To updata and open.     To updata and open. <td>On the left hand<br/>side look for the<br/>Teams icon. This is a<br/>blue icon which is<br/>towards the bottom<br/>with a T on it.</td>                                                                                                    | On the left hand<br>side look for the<br>Teams icon. This is a<br>blue icon which is<br>towards the bottom<br>with a T on it. |
| Recent folders<br>↓ No recent folders<br>Go to OneDrive.and we'll put a list<br>B Go to OneDrive →                                      | t of the folders you opened recently here.<br>Feedback                                                                                                    | You can then click<br>either - Get the                                                                                        |
|                                                                                                    | Ownload the Teams desktop app and stay better connected.         Image: Control of the Windows app on the Windows app on the Wi                                                                                                    | Windows app (which<br>will download the<br>teams app onto your<br>computer<br>permanently (This<br>takes a little while)      |
|                                                                                                    | Legal Privacy and Cookies © 2021 Microsoft                                                                                                    | Or Use the Web app<br>instead. This doesn't<br>download the Teams<br>software and will<br>have to be done each<br>time.       |

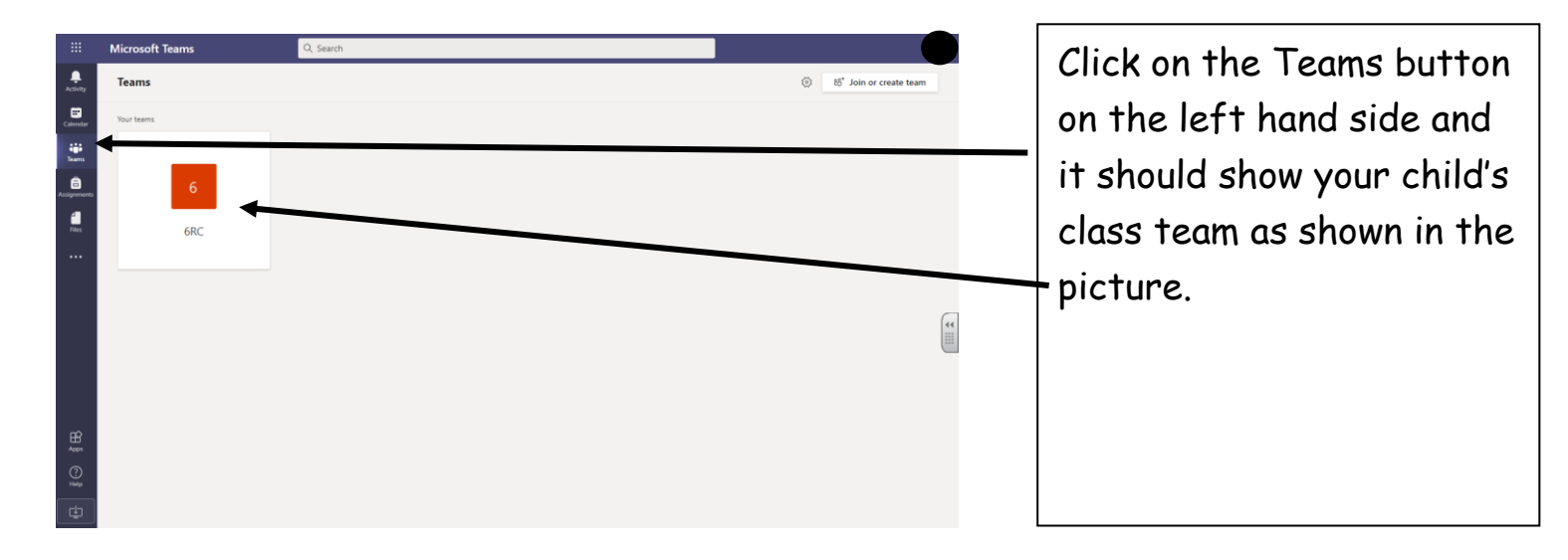

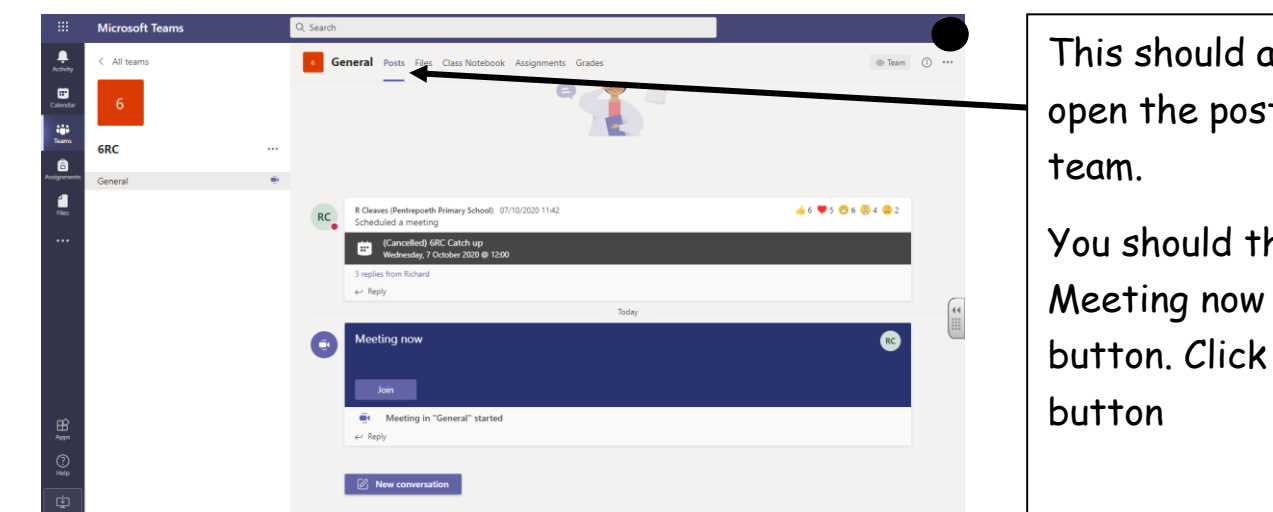

This should automatically open the posts tab of the

You should then see Meeting now and a join button. Click the join

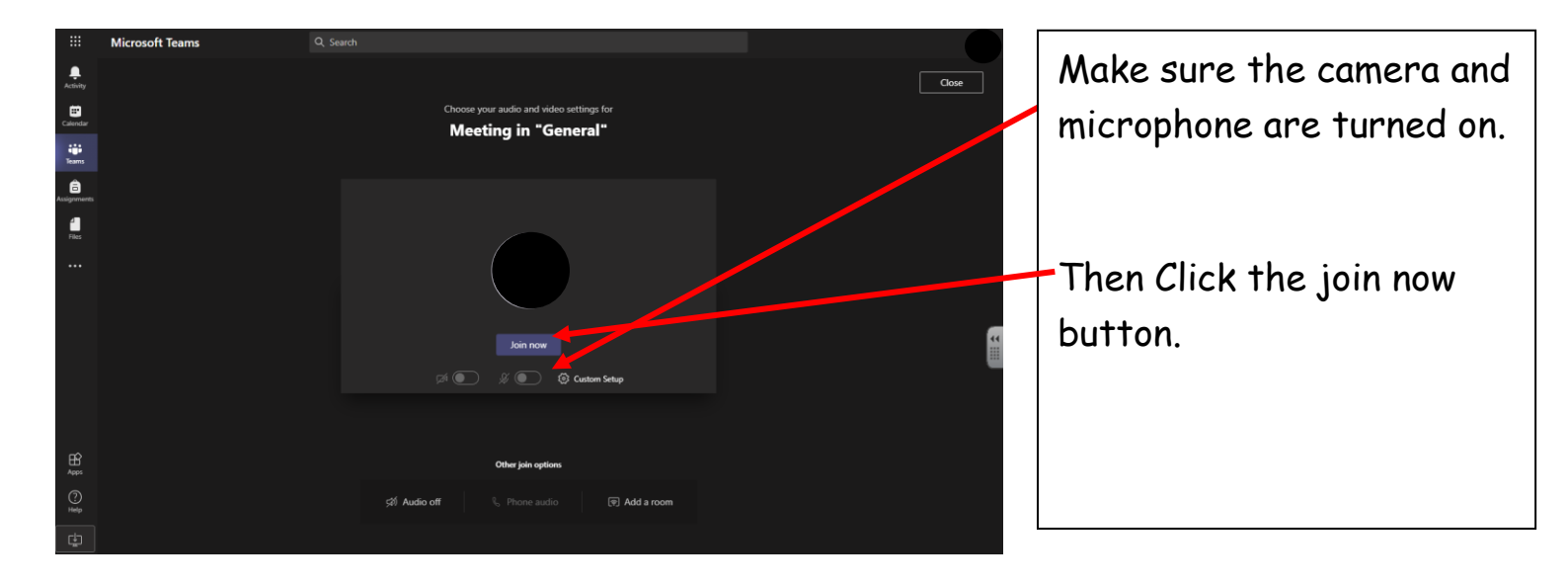

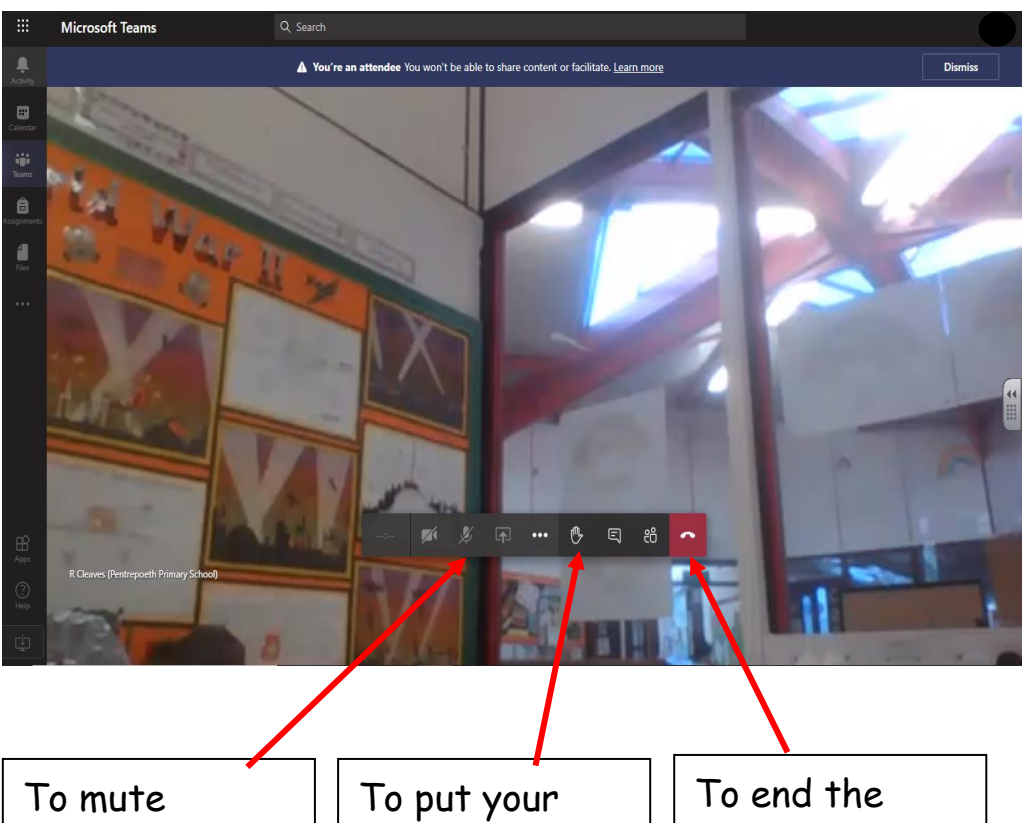

You should then be in the meeting

To mute yourself please press the microphone

To put your hand up because you want to say something – Press the hand To end the meeting please press the red phone